# Kurserfassung für Kursleiter

## Vorbereitung

Internet > Umfrage > Kurserfassung

| 3 | 🖌 msi Kursverwaltung - Ferien | spass Merkisoft Te | est        |                                                                                           |
|---|-------------------------------|--------------------|------------|-------------------------------------------------------------------------------------------|
|   | Start Kontakt Teilnehmer Kurs | ; Dive ses Interne | et Arren   |                                                                                           |
|   | Homepage E (ail Umfrage A     | nten Gästebuch     |            |                                                                                           |
|   |                               | 0 😂 😂              | Umfrage    | 🔀 🐚 🗋 🗸 🔛 Internetseiten erstellen 🛛 Antworten löschen 🗋 Daten importiere (Kurserfassung) |
|   | Titel 🔺                       | Tech. Name         | Titel      |                                                                                           |
|   |                               |                    | Tech. Name |                                                                                           |
|   |                               |                    | Passwort   | Passwort für Statistik                                                                    |

Nun wurde das Formular erstellt. Die Texte und das Formular kann nun angepasst werden. Ändern Sie ggf. den Eingangsbestätigungstext, welcher der Kursleiter per E-Mail beim Abschicken des ausgefüllten Formulars erhält.

| 🍓 msi Kursverwaltung - Ferienspass Merkisoft Te | st 👘               | *****                                                                        |                        |                   |                        |                      |
|-------------------------------------------------|--------------------|------------------------------------------------------------------------------|------------------------|-------------------|------------------------|----------------------|
| Start Kontakt Teilnehmer Kurs Diverses Interne  | t Arten            |                                                                              |                        |                   |                        |                      |
| Homepage E-Mail Umfrage Agenten Gästebuch       |                    |                                                                              |                        |                   |                        |                      |
| • 4                                             | Umfrage            | 🗶 🐚 🛍 🗋 🗸 🔛 Inte                                                             | ernetseiten erst       | ellen Antworte    | en löschen Daten impor | tieren Kurserfassung |
| Titel 🔺 Tech. Name                              | Titel              | Eingabeformular für Kursleiter                                               |                        |                   |                        |                      |
| Eingabeformular für Kursleiter kurserfassung    | Tech. Name         | kurserfassung                                                                |                        |                   |                        |                      |
|                                                 | Passwort           |                                                                              | Passing                | , cox Statistik [ |                        |                      |
|                                                 | Eingangsbestätigun | Vielen Dank, dass Sie die Kursinforma<br>Wir werden uns bald bei Ihnen melde | tionen online au<br>n. | usgefüllt haben.  |                        |                      |
|                                                 | Sort 🔺 Titel       | Fragen                                                                       | Erster Wert            | Letzter Wert      | Antwortart             |                      |
|                                                 | 1 Kursleiter       | Vorname \${Kontakt.Vorname                                                   |                        |                   | TEXT                   |                      |
|                                                 | 2 Kursinformati    | onen Titel \${Kursstamm.TitelComb<br>Beschreibung zum Kurs \$/Tit            |                        |                   | TEXT CROSS             |                      |
|                                                 | 4                  | Alter ab (Jahre) \${Kursstam                                                 |                        |                   | TEXT_GROUD             |                      |
|                                                 | 5                  | Kurszeiten (mehrere Kurse mi                                                 |                        |                   | TEXT_GROSS             |                      |
|                                                 | 6 Kursort          | Adresse \${Kursort.Adresse},                                                 |                        |                   | TEXT                   |                      |
|                                                 | Fragen             | x B B D V B                                                                  |                        |                   |                        |                      |
|                                                 | Sort               |                                                                              |                        |                   |                        |                      |
|                                                 | Titel              | (ursleiter                                                                   |                        |                   |                        |                      |
|                                                 | Fragen             | /orname \${Kontakt.Vorname}                                                  |                        |                   |                        | <b></b>              |
|                                                 | r i                | lame \${Kontakt.Name}                                                        |                        |                   |                        |                      |
|                                                 | F                  | irma, Vereinsname, \${Kontakt.Orga                                           | inisation}             |                   |                        |                      |
|                                                 |                    | Adresse \${Kontakt.Adresse}                                                  |                        |                   |                        |                      |
|                                                 | F                  | LZ \${Kontakt.Ort} \${Ortschaft.PLZ}                                         |                        |                   |                        |                      |
|                                                 |                    | art ¢JOrtechaft Namel                                                        |                        |                   |                        | -                    |
|                                                 | Antwortart         | TEXT                                                                         | -                      |                   |                        |                      |
|                                                 |                    |                                                                              |                        |                   |                        |                      |
|                                                 |                    |                                                                              |                        |                   |                        |                      |
|                                                 |                    |                                                                              |                        |                   |                        |                      |
|                                                 |                    |                                                                              |                        |                   |                        |                      |
| Anzahl: 1                                       | ļ                  |                                                                              |                        |                   |                        |                      |

Die Formularfelder sollten zu diesem Zeitpunkt noch nicht geändert werden. Ausführliche Erklärungen dazu finden Sie weiter unten.

# Internet > Homepage

|                                                                                         | 7   🔘   😂   📂          | Homepage                                      | 🛪 🖿 💼 🗋 🗸 🔝 Bildergalerie ers                                             | tellen                             |             |
|-----------------------------------------------------------------------------------------|------------------------|-----------------------------------------------|---------------------------------------------------------------------------|------------------------------------|-------------|
| Technischer Name                                                                        | Titel                  | Technischer Nam                               | e umfrage_kurserfassung_start Bilderg                                     | alerie?                            |             |
| fotos                                                                                   | Fotos                  | Titel                                         | Online Anmeldung für Kursleiter                                           |                                    |             |
| team                                                                                    | Text folgt noch        | Finanho III I                                 | Chiles                                                                    |                                    |             |
| titelbild                                                                               | leer lassen            | Lingabe vorschau                              | Dryles                                                                    |                                    |             |
| fotos-2                                                                                 |                        | Sort                                          | Untertitel Text 🔺                                                         | Bild Bildposition Li               | nk auf Bild |
| welcomeNachFerien                                                                       | Herzlich willkommen    |                                               |                                                                           |                                    |             |
| pdf                                                                                     | Hier können PDF Dateie | ar 1                                          | Sie sind Kursleiter und m                                                 | Bild links                         |             |
| kursbestätigung                                                                         | Kursbestätigung        |                                               |                                                                           |                                    |             |
| pass                                                                                    | Text folgt noch        | _                                             |                                                                           |                                    |             |
| welcomeVorAnmeldephase                                                                  | Herzlich willkommen    | Abeabuitt                                     |                                                                           |                                    |             |
| stylex                                                                                  | [Bitte nicht ändern]   | ADSCHING                                      |                                                                           |                                    |             |
| logosx                                                                                  |                        | Sortierung                                    | 1                                                                         |                                    |             |
| welcomeNachAnmeldephase                                                                 | Herzlich willkommen    | Titel                                         |                                                                           |                                    |             |
| infos                                                                                   | Aligemeine Information | a Text                                        | Sie sind Kursleiter und möchten beim Ferienpass akt                       | iv dabei sein?                     |             |
|                                                                                         | Hallo                  | Link                                          | Bitte geben Sie ihre E-Mail-Adresse ein und klicken S                     | ie auf 'weiter', um mit der Kurser | fassung zu  |
| weicomeanmeidephase                                                                     | Herzlich Willkommen    |                                               | beginnen.                                                                 |                                    |             |
| welcomoNach@pmeldenbace2                                                                | Halla                  | - Earbon                                      |                                                                           |                                    |             |
| welcomeEeriep                                                                           | Herzlich willkommen    |                                               |                                                                           |                                    |             |
|                                                                                         | Text toldt some        |                                               |                                                                           |                                    |             |
| umfrage kurserfassung start                                                             | Online Anmeldung für K | Fett, Kursiv                                  |                                                                           |                                    |             |
|                                                                                         |                        |                                               |                                                                           |                                    |             |
| umfrage kurserfassung ende                                                              |                        |                                               |                                                                           |                                    |             |
| umfrage_kurserfassung_ende<br>umfrage_kurserfassung_oben                                |                        |                                               |                                                                           |                                    |             |
| umfrage_kurserfassung_ende<br>umfrage_kurserfassung_oben<br>umfrage_kurserfassung_unten |                        | Billoosition                                  | Bild links                                                                |                                    |             |
| umfrage_kurserfassung_ende<br>umfrage_kurserfassung_oben<br>umfrage_kurserfassung_unten |                        | Bildposition                                  | Bild links 💌                                                              |                                    |             |
| umfrage_kurserfassung_ende<br>umfrage_kurserfassung_oben<br>umfrage_kurserfassung_unten |                        | Bill position                                 | Bild links                                                                |                                    |             |
| umfrage_kurserfassung_ende<br>umfrage_kurserfassung_oben<br>umfrage_kurserfassung_unten |                        | Bild position<br>Link auf Bild<br>Bild        | Bild links    Kein Bild] Bild einfügen                                    |                                    |             |
| umfrage_kurserfassung_ende<br>umfrage_kurserfassung_oben<br>umfrage_kurserfassung_unten |                        | Bild position<br>Link auf Bild<br>Bild        | Bild links   Kein Bild] Bild einfügen Bild löschen                        |                                    |             |
| umfrage_kurserfassung_ende<br>umfrage_kurserfassung_oben<br>umfrage_kurserfassung_unten |                        | Bil position<br>Link auf Bild<br>Bild         | Bild links   Kein Bild] Bild einfügen Bild löschen Grösse                 |                                    |             |
| umfrage_kurserfassung_ende<br>umfrage_kurserfassung_oben<br>umfrage_kurserfassung_unten |                        | Bill position<br>Link auf Bild<br>Bild        | Bild links   Kein Bild] Bild einfügen Bild löschen Grösse Deutskeiten     |                                    |             |
| umfrage_kurserfassung_ende<br>umfrage_kurserfassung_oben<br>umfrage_kurserfassung_unten |                        | <b>Bild position</b><br>Link auf Bild<br>Bild | Bild links   Kein Bild] Bild einfügen Bild löschen Grösse Bearbeiten      |                                    |             |
| umfrage_kurserfassung_ende<br>umfrage_kurserfassung_oben<br>umfrage_kurserfassung_unten |                        | Bild position<br>Link auf Bild<br>Bild        | Bild links   Kein Bild] Bild einfügen Bild löschen Grösse Bearbeiten Foto |                                    |             |

Ändern Sie ggf. die Texte der folgenden "Internetseiten":

| umfrage_kurserfassung_start | Begrüssungstext, vielleicht ein paar Infos sowie der<br>Anmeldeschluss usw. angeben                                              |
|-----------------------------|----------------------------------------------------------------------------------------------------|
| umfrage_kurserfassung_oben  | Dieser Text erscheint oberhalb des Kurserfassungsformulars.<br>Evtl. mit weiteren Infos zum Ausfüllen des Formulars<br>ergänzen. |
| umfrage_kurserfassung_unten | Dieser Text erscheint unterhalb des Kurserfassungsformulars bevor die Eingaben gespeichert und abgeschickt werden.               |
| umfrage_kurserfassung_ende  | Dankestext, vielleicht noch für weitere Fragen des Kursleiters<br>Telefon / E-Mail angeben                                       |

## Formular im Internet

Falls das Formular im Internet für alle abrufbar sein soll:

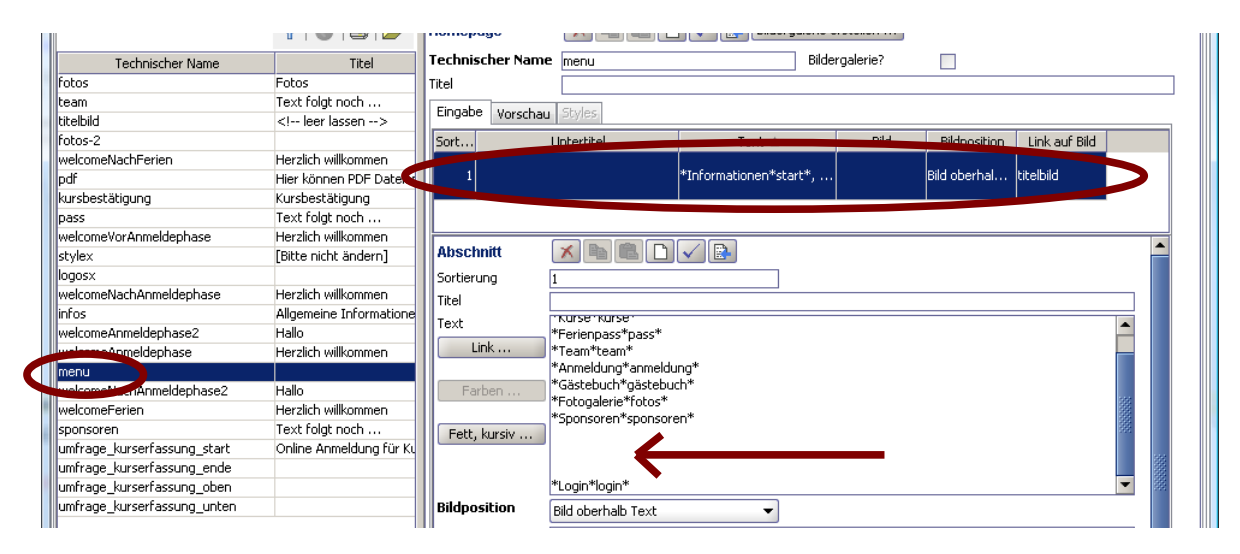

Klicken Sie mit der Maus in den Menütext (Pfeil) und fügen Sie eine Leerzeile für das Kurserfassungsformular ein (Blinkender Textcursor soll auf der Leerzeile stehen).

Klicken Sie nun auf "Link ...", Umfragen, "Eingabeformular für Kursleiter"

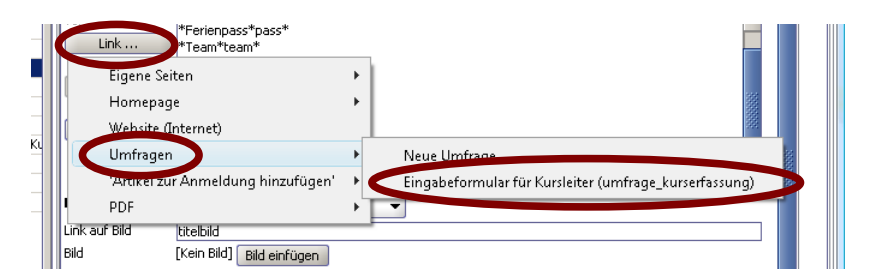

Als Text geben Sie z. B. Kursleiter ein.

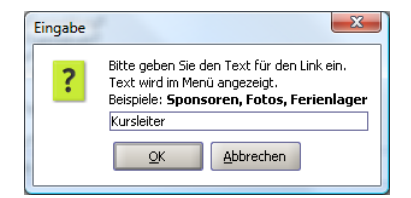

Alternative (falls Formular nicht direkt im Internet ersichtlich sein soll): E-Mail an Kursleiter mit folgendem Link verschicken:

http://www.meinferienpass.ch/UmfrageAction.do?code=kurserfassung&start=true

Wobei natürlich www.meinferienpass.ch mit der korrekten www-Adresse zu ersetzen ist.

#### Generell

Alles Speichern und Synchronisieren (F5)

Ganz wichtig: Füllen Sie das Formular online aus und versuchen Sie die Daten zu importieren (siehe nächste Seiten).

Wenn alles reibungslos klappt: E-Mail an Kursleiter (mit Verweis auf Homepage oder mit direkten Link) verschicken.

## Kurserfassung für Kursleiter (via Homepage)

Start

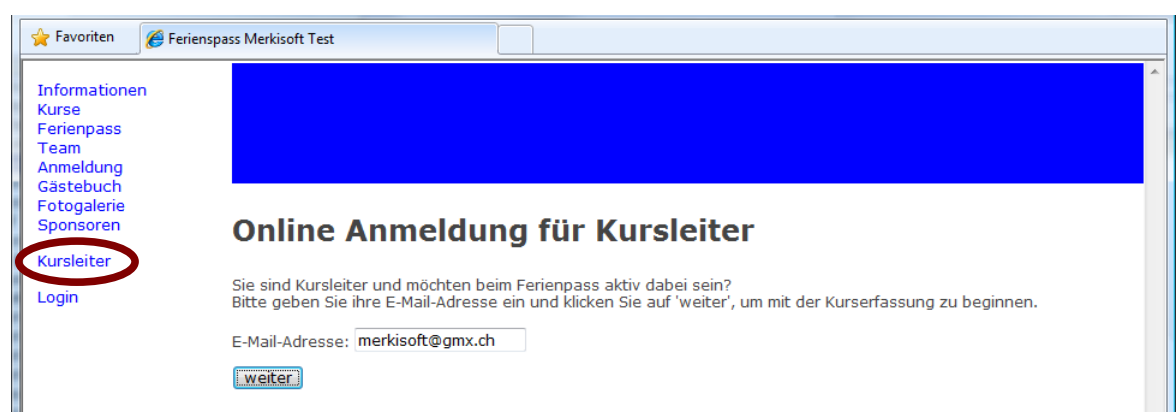

#### Formular fürs Erfassen der Kurse

Kursleiter Login

| Informationen<br>Kurse<br>Ferienpass<br>Team<br>Anmeldung<br>Gästebuch<br>Fotogalerie<br>Sponsoren | Angemeldet als merkisoft@gmx.ch:            | Formular mäglichet vollständig avor För Forde  | n oder weitere Jefermatianen |
|----------------------------------------------------------------------------------------------------|---------------------------------------------|------------------------------------------------|------------------------------|
| Kursleiter<br>Login                                                                                | verwenden Sie bitte das Feld 'Bemerkunger   | n für Kursadministration'.                     |                              |
|                                                                                                    | Kursleiter                                  |                                                |                              |
|                                                                                                    | Vorname                                     | Fabian                                         |                              |
|                                                                                                    | Name                                        | Merki                                          |                              |
|                                                                                                    | Firma, Vereinsname,                         |                                                |                              |
|                                                                                                    | Adresse                                     | Eichgutstrasse 4                               |                              |
|                                                                                                    | PLZ                                         | 8400                                           |                              |
|                                                                                                    | Ort                                         | Winterthur                                     |                              |
|                                                                                                    | Telefon Privat                              |                                                |                              |
|                                                                                                    | Kursort                                     |                                                |                              |
|                                                                                                    | Adresse                                     |                                                |                              |
|                                                                                                    | PLZ                                         |                                                |                              |
|                                                                                                    | Ort                                         |                                                |                              |
|                                                                                                    | Bemerkung zum Kursort                       |                                                |                              |
| 1                                                                                                  | Bitte kontrollieren Sie die Eingaben nochma | als und klicken Sie dann auf 'Speichern und at | oschicken'.                  |
| •                                                                                                  |                                             |                                                |                              |
| Fertig                                                                                             |                                             | Internet   Geschützter Modus: Aktiv            | √a ▼ € 100%                  |
| hluss                                                                                              |                                             |                                                |                              |

Der Kursleiter wie auch die Administration (info@meinferienpass.ch) erhalten nun je ein E-Mail.

### Formularfelder

Schauen Sie sich den Vorschlag für das Online-Formular genau an und fügen Sie evtl. zusätzliche Formularfelder hinzu oder ändern / entfernen diese:

#### Zusätzliche Felder

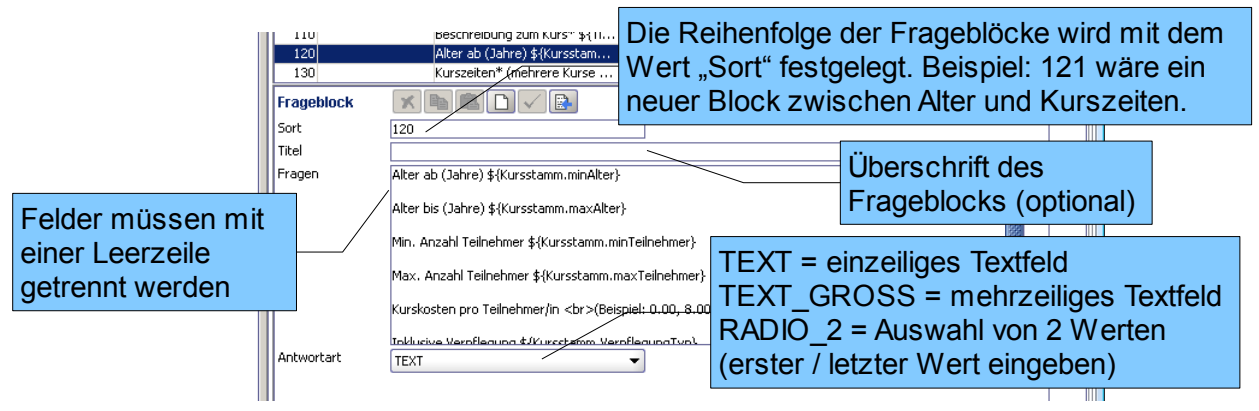

Sie können zusätzliche Felder in bestehenden Frageblöcken unterbringen oder einen zusätzlichen Frageblock hinzufügen (Icon "Leeres Blatt" bei Fragen).

#### **Zwingende Felder**

| Bitte alle Felder ausfüllen, welche mit ei | inem Stern * markiert sind. |  |
|--------------------------------------------|-----------------------------|--|
| Kursleiter                                 |                             |  |
| Anrete*<br>Vorname*                        |                             |  |
| Name*                                      |                             |  |
| Firma, Vereinsname,                        |                             |  |
| Adresse*                                   |                             |  |

Fügen Sie den Stern bei Feldern hinzu, welche zwingend ausgefüllt werden müssen. Entfernen Sie den Stern bei Feldern, die nicht ausgefüllt werden müssen.

#### Erklärungen zu einzelnen Feldern

Fügen Sie zusätzliche Infos / Erklärungen auf einer weiteren Zeile zum Feld ein:

|                  | <u> </u>                                               |              | • |
|------------------|--------------------------------------------------------|--------------|---|
|                  | Max, Anzahl Toilnohmer                                 |              |   |
| $\boldsymbol{<}$ | Kurskosten pro Teilnehmer/in<br>(Beispiel: 0.00, 8.00) | $\mathbf{>}$ |   |
|                  | Inklusive verpflegung                                  |              |   |

Eingabe: Kurskosten pro Teilnehmer/in **<br>(Beispiel: 0.00, 8.00)** 

**<br>br>** = Zeilenumbruch, zusätzliche Infos bitte in Klammern (...), somit werden diese beim Ausdrucken der ausgefüllten Formular nicht gedruckt, was Platz und Papier spart.

#### Wichtig!

Die Formularfelder sollten nicht mehr geändert werden, sobald das Formular online ausgefüllt wurde (Testeingaben können via "Antworten löschen" gelöscht werden), da sich sonst die Positionen der Fragen verschieben und nicht mehr mit den Antworten zusammen passen (Chaos vorprogrammiert!).

#### **Hintergrund Information**

"Vorname \${Kontakt.Vorname}" bedeutet: Im Internet erscheint ein Textfeld "Vorname" und der Inhalt kann automatisch nach Kontakt > Kontakt > Vorname importiert werden. Der Platzhalter \${...} kann weggelassen werden; die Importfunktion fällt dann für dieses Feld weg.

Falls Sie weitere Felder benötigen setzten Sie sich am Besten rasch mit uns in Verbindung.

#### Wiederherstellen des Standardformular

Falls beim Ändern des Formulars Fragen verloren gingen, gehen Sie wie folgt vor: Umfrage 'kurserfassung' auswählen, Tech. Name auf kurserfassung-alt ändern, auf 'Kurserfassung' klicken. Nun haben Sie beide Varianten und können die Fragetexte von der einen Umfrage zu andern mit Ctrl+c/v kopieren/einfügen.

### Daten importieren

Die Daten können nun automatisch oder manuell importiert werden:

Synchronisieren (F5), um ausgefüllte Formulare zu erhalten.

Internet > Umfrage > "kursleiterformular" auswählen, "Daten importieren" klicken

| 🌺 Eingabeform                                                                                       | ular für Kur                             | sleiter                                          |                          | x |
|----------------------------------------------------------------------------------------------------|------------------------------------------|--------------------------------------------------|--------------------------|---|
| merkisoft@gm                                                                                        | к.ch (201                                | Neu<br>In Bearl<br>Erledigt<br>Bemerk<br>Drucker | peitung<br>:<br>ung<br>n |   |
| Kursleiter<br>Vomame F<br>Name M<br>Firma,<br>Vereinsname,<br>Adresse E<br>PLZ 8                    | abian<br>Aerki<br>ichgutstras<br>400     | se 4                                             |                          |   |
| Ort V<br>Telefon Privat<br>Telefon Geschäft<br>Telefon Mobile ()<br>Geburtsdatum<br>E-Mail <u>r</u> | Vinterthur<br>78 740 04 50<br>nerkisoft@ | qmx.ch                                           |                          |   |
| Kursinformationen<br>Titel F<br>Thema S<br>Beschreibung N<br>zum Kurs                               | ussball<br>iport<br>löchtest du          |                                                  |                          |   |

Im Fenster "Eingabeformular für Kursleiter" werden nun die ausgefüllten Formulare (die neusten sind zu oberst) angezeigt.

Diese können mit der rechten Maustaste gedruckt werden.

Importieren eines neuen Kursleiters: Kontakt > Kontakt und Klick auf 🔛

| 🍓 msi Kursverwaltung - Ferienspass Merkisoft Test |                     |                  |                  |                 |
|---------------------------------------------------|---------------------|------------------|------------------|-----------------|
| Start Kontakt * Teilnehmer Kurs Diverses Internet | Arten               |                  |                  |                 |
| Kontakt * Benutzer                                |                     |                  |                  |                 |
| 70660                                             | Kontakt             | × h 🗈 🗹 🗗        |                  |                 |
| Art 🔻 Name Vorname Organisa                       | Anrede              |                  | Organisation     |                 |
| ,,,,,,                                            | Vorname             | Fabian           | Name             | Merki           |
|                                                   | Adresse             | Eichgutstrasse 4 | Ort              | 8400 Winterthur |
|                                                   |                     |                  |                  |                 |
|                                                   | E-Mail              | merkisoft@gmx.ch | Homepage         |                 |
|                                                   | Telefon Privat      | 0                | Telefon Gesch.   | 0               |
|                                                   | Telefon Mobil       | 078 740 04 50    |                  |                 |
|                                                   | Geburtsdatum        |                  | AHV Nummer       |                 |
|                                                   | Art                 | Leiter           |                  |                 |
|                                                   | Passwort            | 203855           |                  |                 |
|                                                   | Letztmals verwendet | 2011             | Wünscht Präsent? |                 |
|                                                   | Konto               |                  | Clearing         |                 |
|                                                   | Bank                |                  | Lautend auf      |                 |

Evtl. Eingaben korrigieren, ergänzen (z. B. Anrede, Bemerkungen) und Kontakt speichern.

Achtung: bei bestehenden Kontakten muss man – am einfachsten mit dem Ausdruck – die Daten vergleichen und evtl. ändern.

Damit man die Übersicht behält, empfiehlt sich mit der rechten Maustaste auf dem Liste der ausgefüllten Formulare den Status (neu = rot, in Bearbeitung = blau, erledigt = grün) zu setzen und ggf. einen Bemerkung zu erfassen.

### Kurse importieren

Kurs > Kurs

Es kann vorkommen, dass folgende Meldung erscheint, da gewisse Daten fehlen:

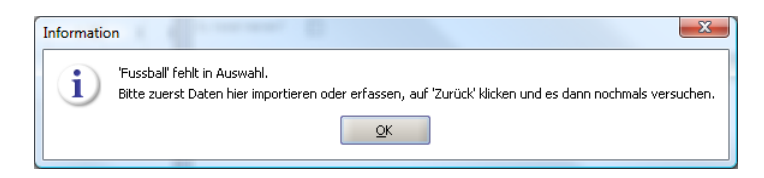

Man gelangt automatisch zum entsprechenden Register und kann hier erneut auf Je nach Situation muss dies mehrmals hintereinander gemacht werden, bis die Daten vollständig importiert sind.

Achtung, auch hier wieder gilt: zuerst prüfen, ob es diesen Kurs gibt und ggf. nur mit dem Ausdruck vergleichen und anpassen.

Es gibt diverse Felder welche nicht automatisch importiert werden können (Beispiel: Kurszeiten, Kursleiter und Kursort-Eintrag in Kurs). Ergänzen Sie die Eingaben, wo nötig.

### Kursort, Titel, Kursstamm importieren

Wie bei Kontakt oder Kurs verfahren.

### **Einzelne Felder importieren**

Selbst verständlich kann man via "Kopieren & Einfügen" einzelne Felder übernehmen – vor allem dann, wenn die Datensätze schon vorhanden sind und nur einzelne Felder geändert werden müssen. Am besten platziert man die beiden Fenster "msi Kursverwaltung – Ferienpass …" und "Eingabeformular für Kursleiter" neben einander:

| 🌦 msi Kursverwaltung - Ferienspass Merkisoft Test       |                     |                  |                        |         | 🍎 Eingabefo                      | rmular für Kursleiter |             |
|---------------------------------------------------------|---------------------|------------------|------------------------|---------|----------------------------------|-----------------------|-------------|
| Start Kontakt * Teilnehmer Kurs Diverses Internet Arten |                     |                  |                        |         | merkisoft@g                      | mx.ch (2010-11-14 15  | :54:46.553) |
| Kontakt * Benutzer                                      |                     |                  |                        |         |                                  |                       |             |
| TA A A A                                                |                     |                  |                        | ]       |                                  |                       |             |
| Y G B M K                                               |                     |                  |                        |         |                                  |                       |             |
| Art v Name Vorname Organisa Anrede                      |                     | Organisation     |                        |         |                                  |                       |             |
| Vorname                                                 | Fabian              | Name             | Merki                  |         |                                  |                       |             |
| Auresse                                                 | Elchgutstrasse 4    | on               | 8400 Winterthur        |         |                                  |                       |             |
| EMA                                                     | and the flatter and | Homonana         |                        |         |                                  |                       |             |
| Telefon Privat                                          | nerksoropgmx.cn     | Telefon Gesch    | 0                      |         | Kursleiter                       |                       |             |
| Telefon Mobil                                           | 078 740 04 50       |                  | <u></u>                |         | Vomame<br>Name                   | Fabian<br>Merki       |             |
| Geburtsdatum                                            | 5101100100          | AHV Nummer       |                        |         | Firma,                           | marki                 |             |
| Art                                                     | Leiter              | ī                |                        |         | Adresse                          | Eichgutstrasse 4      |             |
| Passwort                                                | 203855              | j                |                        |         | PLZ                              | 8400                  |             |
| Letztmals verwend                                       | t 2011              | Wünscht Präsent? |                        |         | Telefon Privat                   | winterthur            |             |
| Konto                                                   |                     | Clearing         |                        |         | Telefon Geschäf                  | t                     |             |
| Bank                                                    |                     | Lautend auf      |                        |         | Geburtsdatum                     | 078 740 04 50         |             |
|                                                         |                     | ]                |                        |         | E-Mail                           | merkisoft@gmx.ch      |             |
| Bemerkung                                               |                     |                  |                        |         | Kursinformatione                 | in .                  |             |
|                                                         |                     |                  |                        |         | Titel                            | Fussball              |             |
|                                                         |                     |                  |                        |         |                                  | oport                 |             |
|                                                         |                     |                  |                        |         | Beschreibung<br>zum Kurs         | Möchtest du           |             |
| Kurse Betreuun                                          | Kursorte (Kontakt)  |                  |                        |         | (iter ab ( Jahre)                | 40                    |             |
| Art                                                     | Kurs 🛦              | N                | a×Teilnehmer Nachfrage | Zusagen | Atter bis (Jahre)                | 10                    |             |
|                                                         |                     |                  |                        |         | Min. Anzahl<br>Teiloehmer        |                       |             |
|                                                         |                     |                  |                        |         | Max. Anzahl                      |                       |             |
|                                                         |                     |                  |                        |         | Preis (Teilnehme                 | r) <b>10</b>          |             |
|                                                         |                     |                  |                        |         | Verpflegung                      |                       |             |
|                                                         |                     |                  |                        |         | Frage an                         |                       |             |
|                                                         |                     |                  |                        |         | Teilnehmer<br>(Anmeldeformula    | r)                    |             |
|                                                         |                     |                  |                        |         | Kurszeiten                       |                       |             |
|                                                         |                     |                  |                        |         | (mehrere Kurse<br>mit Leerzeilen |                       |             |
|                                                         |                     |                  |                        |         | trennen)<br>Teileebmer           |                       |             |
| Anzahl: 0                                               |                     |                  |                        |         | müssen                           |                       | -           |

Text markieren, Ctrl + C, ins entsprechende Feld klicken, Ctrl + v

Tipp fürs rasche, einfache Markieren: bereits einiges vor dem Wort beginnen (sprich man muss nicht so genau zielen) und bis nach dem Wort ziehen:

| PLZ 8400<br>Ort Winterth |      |
|--------------------------|------|
| Ort Winterth             | ur 🖌 |
|                          |      |
| Telefon Priva            |      |
| Telefon Geschäft         |      |